# **SAFETY RECALL NOTICE**

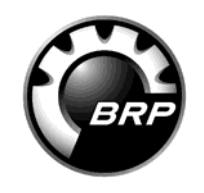

BRP Finland Oy P.O BOX 8039 (Isoaavantie 7) FIN 96300 Rovaniemi, Finland Tel 358.16.3208.111 Fax 358.16.3420.316

www.brp.com

Date: October 27, 2010

Re: Can-Am<sup>™</sup> DS 450<sup>™</sup> Speedometer Inaccuracy (CE MODELS ONLY)

2009 DS 450 CE 2009 DS 450 X<sup>™</sup> CE 2009 DS 450 X mx CE

Dear Can-Am ATV Dealer / Distributor,

# This notice is sent to you in accordance with the requirements of the General Product Safety Direction of the European Community and other applicable laws.

#### What is the reason for this notice?

Bombardier Recreational Products Inc. ("BRP") is conducting a voluntary safety recall of certain 2009 Can-Am ATV DS 450 CE models, as specified in the attached Safety Campaign Bulletin.

#### What is the potential problem?

Involved vehicles have inaccurate speedometer reading (30% less than actual speed). This situation could result in vehicle being driven at illegal speeds and could alter the judgment of the driver in some riding conditions. This condition may increase the risk of a crash with injury or death.

#### What will BRP do?

BRP is sending a Safety Recall letter to all known registered owners of these vehicles. This letter urges the owners to contact their authorized BRP Can-Am ATV dealer to have their vehicle serviced. BRP also posted this notice and attached Safety Campaign Bulletin on its BOSSWeb dealer website (www.bossweb.brp.com) and on its public website (www.can-am.brp.com).

#### What should you do?

- 1. Do not sell or deliver any involved ATV until the repair has been completed.
- 2. Contact all of your customers who purchased an affected model. You must inform them about the foregoing and advise them to make an appointment to update the speedometer calibration. If they choose to ride their vehicle prior to this service, urge them to be aware of this condition.
- 3. Follow all instructions applicable to model as provided in the attached Safety Campaign Bulletin.

### If you have questions about this notice please call:

- Finland +358 16 3208 111
- Central Europe +358 16 3208 111
- Sweden +46 90 1782 80
- Norway +47 7 2810 081

We apologize for any inconvenience this may cause you. Thank you for your immediate attention to this matter.

Sincerely, After-Sales Service Department Ski-Doo Lynx Sea-Doo Evinrude Johnson Rotax Can-Am

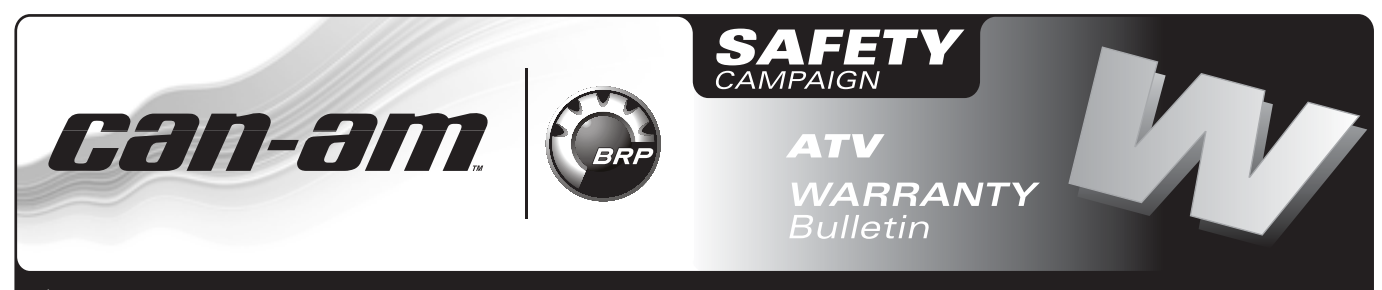

A WARNING: All involved customers must be notified, all involved units must be corrected as per instructions herein.

### Campaign no.: 2009–0009

October 27, 2010 Subject: Can-Am<sup>™</sup> DS 450<sup>™</sup> Speedometer Inaccuracy No. 2009-8 (CE MODELS ONLY)

| YEAR | MODEL                 | MODEL NUMBER | SERIAL NUMBER     |
|------|-----------------------|--------------|-------------------|
|      | DS 450 <b>CE</b>      | 3F9G / 3F9F  |                   |
| 2009 | DS 450 X™ <b>CE</b>   | 3G9D         | See Attached List |
|      | DS 450 X mx <b>CE</b> | 3H9C         |                   |

## PROBLEM

Involved vehicles have inaccurate speedometer reading (30% less than actual speed).

This situation could result in vehicle being driven at illegal speeds and could alter the judgment of the driver in some riding conditions. This condition may increase the risk of a crash with injury or death.

# SOLUTION

Update speedometer calibration.

# PROCEDURE

## **Calibration File Download**

**NOTE:** Always use the latest B.U.D.S. version on your shop computer. At time of printing, the latest B.U.D.S. version is P2.3.31. It is available from the following web site: http://www.bossweb.brp.com.

1. On the internet, go to the BOSSWeb site:

### WWW.BOSSWEB.BRP.COM

- 2. Under ComCenter drop down list, select: – DOCUMENT
- 3. In the menu, select:
  - Document Type: DIAGNOSTIC SOFTWARE

- 4. Click on arrow and wait for results.
- 5. Select and download the following calibration update file:

## SPEEDOMETER UPDATE FILE

### 715 900 125.FC

**NOTE:** If your internet connection is not on your shop PC, save the file to a floppy diskette, a USB memory stick or a CD ROM to then copy it to your shop PC. Take note where you save the file, because you will browse for it.

## **B.U.D.S. Connection**

1. Connect vehicle to B.U.D.S. Refer to 2008 CAN-AM DS 450 EFI SHOP MANUAL — Subsection 02 under COMMUNICATION TOOLS AND B.U.D.S. SOFTWARE.

REQUIRED COMMUNICATION TOOLS

MPI-2 INTERFACE CARD (P/N 529 036 018)

MPI-2 DIAGNOSTIC CABLE (P/N 710 000 851)

B.U.D.S. KW2000 (500K) protocol

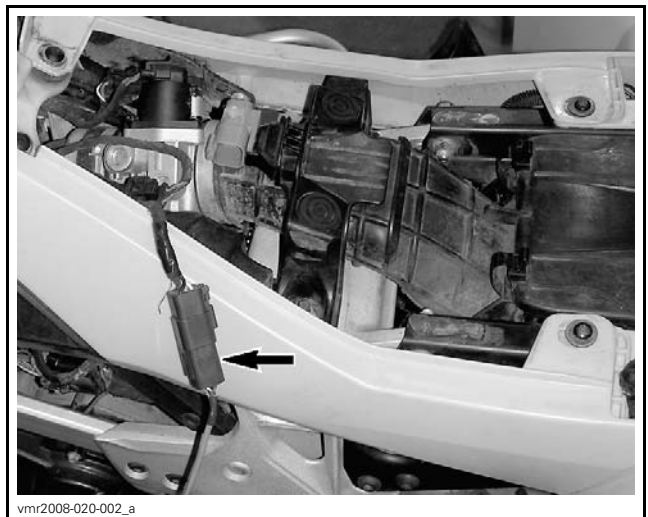

DS 450 EFI COMMUNICATION CONNECTOR (TYPICAL)

NOTE: Do not use DESS Post Interface (P/N 529 036 019).

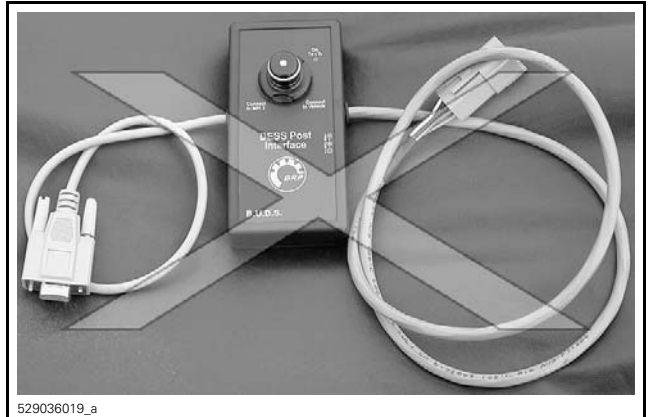

DO NOT USE DESS POST INTERFACE

## B.U.D.S. Database Update

- 1. Turn ignition key to ON.
- 2. Start B.U.D.S. and logon.
- 3. Ensure both USB and CAN lights of MPI-2 are green.
- 4. Ensure the status bar shows KW2000 (500K) with the number 2 to its right.

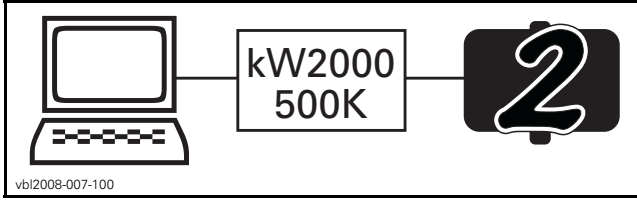

CONNECTION SUCCESSFUL — ECM AND MULTIFUNCTION GAUGE ARE CONNECTED

 If the following message is displayed, it should disappear as soon as B.U.D.S. detects communication. If it remains displayed, click the button "Try active detection mode".

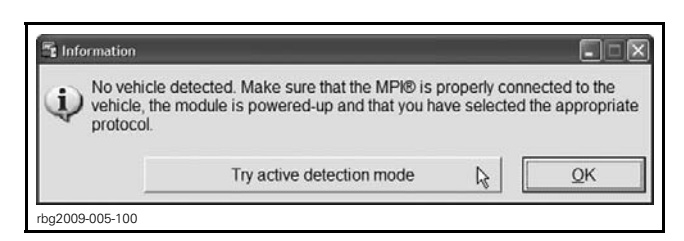

6. Click on *TOOLS* drop down list and select: – *UPDATE DATABASE...* 

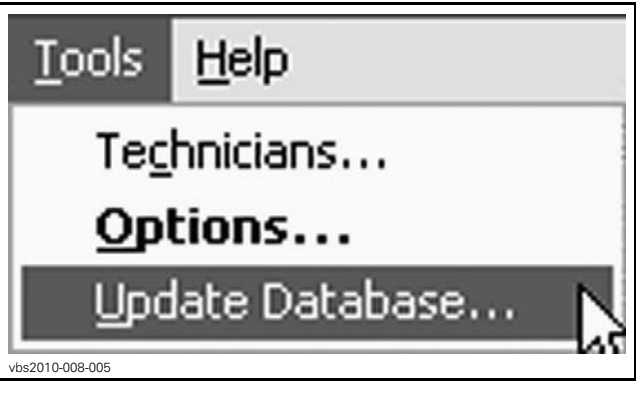

7. Click on ADD UPDATE.

| 10/101/00 0000               |          |                                                                                                | rile Name      |
|------------------------------|----------|------------------------------------------------------------------------------------------------|----------------|
| 2000                         | -02-12 C | Vertemp Engine Limitation correction<br>or first generation Production ECU                     | 715 900 059.fc |
| HY1911B7 2008                | -02-12 f | vertemp Engine Limitation correction<br>or second generation Production ECU                    | 715 900 059.fc |
| Outlander C18 2009 709400830 | -06-18 C | outlander calibration for C18                                                                  | 715 900 070.fc |
| Renegade C18 2009            | -06-18 F | tenegade calibration for C18                                                                   | 715 900 070.fc |
| S01112C18_WITH_ 2009         | -06-18   | outlander Calibration + Software for                                                           | 715 900 070.fc |
| S01112C18_WITH 2009          | -06-18 F | tenegade Calibration + Software for<br>218                                                     | 715 900 070.fc |
| S01112C18_WITH_ 2009         | -07-02 A | oftware and calibration update for<br>NV Outlander/Renegade as per<br>Service Part - Boot mode | 715 900 070.fc |

TYPICAL

- 8. Locate the previously downloaded calibration update file and click *OPEN*.
- 9. Click "OK" when the confirmation message appears.
- 10. Click CLOSE in the "Update Database".

## Vehicle Update

**NOTICE** Continuous power to the computer and to the vehicle ECM is mandatory during this operation.

1. Disable computer screen saver. Provide enough electrical supply to the computer to avoid interruptions.

- 2. Check vehicle battery voltage. The battery must be fully charged or use a power pack to have enough power.
- 3. In B.U.D.S. window, click on *READ DATA* button.

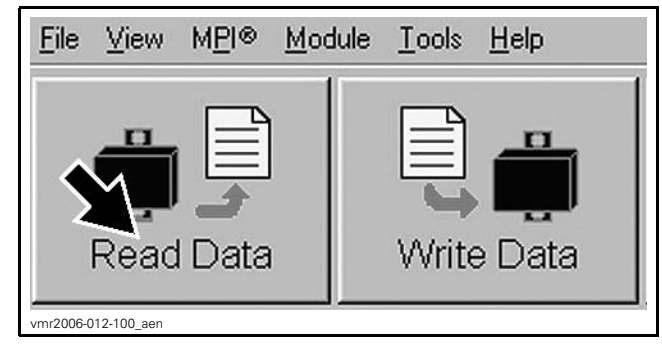

- 4. Click on *MODULE* drop down list and select:
  - Cluster
  - Update.
- 5. Select the following update:
  - RENEGADE\_NOCLOCK.
- 6. Click on OK button.

| The following<br>determine wh | updates are availat<br>ich update you sho | e for this CLUSTER. Before updating, consult all re<br>ald select                                                                           | Hated bulletins to |
|-------------------------------|-------------------------------------------|----------------------------------------------------------------------------------------------------|--------------------|
| Name                          | Date                                      | Description                                                                                                    | File Name          |
| BRP_Renegade_MY2010           | 2010-07-20                                | Renegade cluster with Top mount fuel pump /<br>cluster without clock                                                                        | 715 900 125 fc     |
| Renegade_NoClock_20_(         | 2010-07-20                                | Fuel level calibration update for Renegade<br>cluster with bottom mount fuel pump / cluster<br>without clock nd DS 450 CE speed calibration | 716 900 126 fc     |

7. Confirm cluster update by clicking **YES** button.

| Warning                                          |                                                         |                                                     |                                             |
|--------------------------------------------------|---------------------------------------------------------|-----------------------------------------------------|---------------------------------------------|
| You are about to updat<br>connections are stable | te the internal CLUSTER s<br>. The update may require s | oftware. Make sure that<br>everal minutes. Do you v | interface power and<br>want to proceed now? |
| Comments                                         |                                                         |                                                     |                                             |
| Fuel level calibration<br>without clock 71590    | update for Renegade clus<br>0115 do not use on top mo   | ter with bottom mount fr<br>unt fuel pump           | uel pump / cluster                          |
|                                                  | Yes                                                     | No                                                  |                                             |
| bg2009-008-003                                   |                                                         |                                                     |                                             |

**NOTICE** While the vehicle is updated, an hour glass will appear on the computer. The computer screen might also blank out or seem to be frozen. DO NOT TOUCH ANYTHING until the following message appears.

Update has been successfully transferred

8. Click on OK button.

| Update has been successfully transfered into the CLUSTER. |
|-----------------------------------------------------------|
| QK                                                        |
|                                                           |

NOTE: An automatic "Read Data" will be done.

- 9. Confirm that BRP Software Number is updated by selecting:
  - Module
  - Cluster
  - Information.

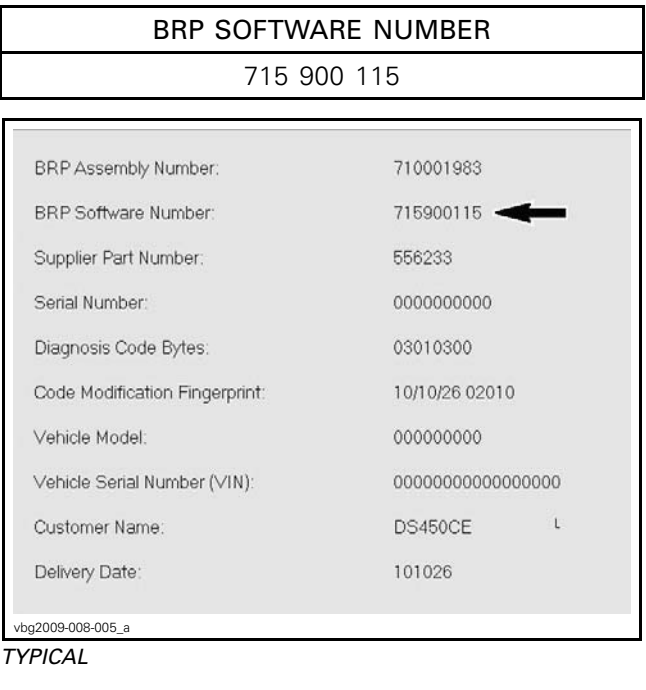

- 10. Click on **Close** button.
- 11. Select Vehicle page in B.U.D.S.
  - 11.1 Click on Reset Service Info.
- 12. Click on WRITE DATA button.

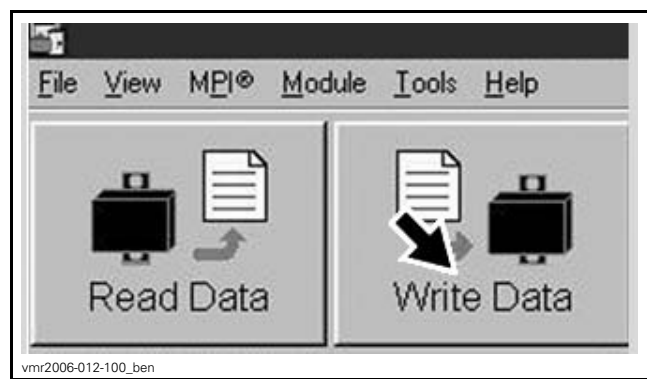

WRITE DATA BUTTON

13. Click YES to confirm.

14. Click on **EXIT** button to end session.

15. Disconnect all cables and hardware from vehicle.

## **Speedometer Testing**

- 1. Turn ignition key to ON.
- 2. Ensure that speedometer works properly.

# WARRANTY

## **Vehicles Claiming**

Submit a warranty claim using the following information:

| WARRANTY INFORMATION |                |  |  |
|----------------------|----------------|--|--|
| Campaign Number      | 2009-0009      |  |  |
| Claim Type           | Campaign Claim |  |  |
| Flat Rate            | 0.3 hour       |  |  |

## **Claiming Procedure**

For claiming procedure, refer to the *DEALER/DIS-TRIBUTOR WARRANTY GUIDE*.

# **SERIAL NUMBER LISTING OF INVOLVED VEHICLES**

*Model: 3F9F* 000002 From 000136 to 000173

### Model: 3F9G

From 000001 to 000324

### Model: 3G9D

From 002931 to 003284 From 003286 to 003296 From 003298 to 003308 From 003310 to 003420

### Model: 3H9C

From 000798 to 000807 From 000833 to 000856 From 000919 to 001059

# **SAFETY RECALL NOTICE**

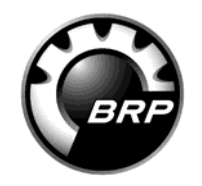

BRP Finland Oy P.O BOX 8039 (Isoaavantie 7) FIN 96300 Rovaniemi, Finland

Tel 358.16.3208.111 Fax 358.16.3420.316

www.brp.com

Date: October 27, 2010

Re: Can-Am<sup>™</sup> DS 450<sup>™</sup> Speedometer Inaccuracy (CE MODELS ONLY)

2009 DS 450 CE 2009 DS 450 X<sup>™</sup> CE 2009 DS 450 X mx CE

Dear Can-Am ATV Owner,

This notice is sent to you in accordance with the requirements of the General Product Safety Direction of the European Community and other applicable laws.

#### What is the reason for this notice?

Bombardier Recreational Products Inc. ("BRP") is conducting a voluntary safety recall of certain 2009 Can-Am ATV DS 450 CE models. **Our records indicate that you are the owner of a potentially affected vehicle.** 

#### What is the potential problem?

Involved vehicles have inaccurate speedometer reading (30% less than actual speed). This situation could result in vehicle being driven at illegal speeds and could alter the judgment of the driver in some riding conditions. This condition may increase the risk of a crash with injury or death.

#### What should you do?

Call an authorized BRP Can-Am ATV dealer and make an appointment to have your vehicle serviced. *The dealer will perform this work at no charge to you.* Should you choose to ride your vehicle prior to this service, we urge you to be aware of this condition.

# If you have questions, please contact your authorized BRP dealer which can be found at www.brp.com.

This notice was mailed to you according to the most current information we have available. If you no longer own this vehicle or some information in this notice is incorrect, please inform your local BRP dealer at your earliest convenience.

We apologize for any inconvenience this may cause you, but we have taken this action in the interest of your safety. Thank you for your immediate attention to this matter.

Sincerely, After-Sales Service Department Ski-Doo Lynx Sea-Doo Evinrude Johnson Rotax Can-Am

®™ and the BRP logo are trademarks of Bombardier Recreational Products Inc. or its affiliates. Printed in Canada.